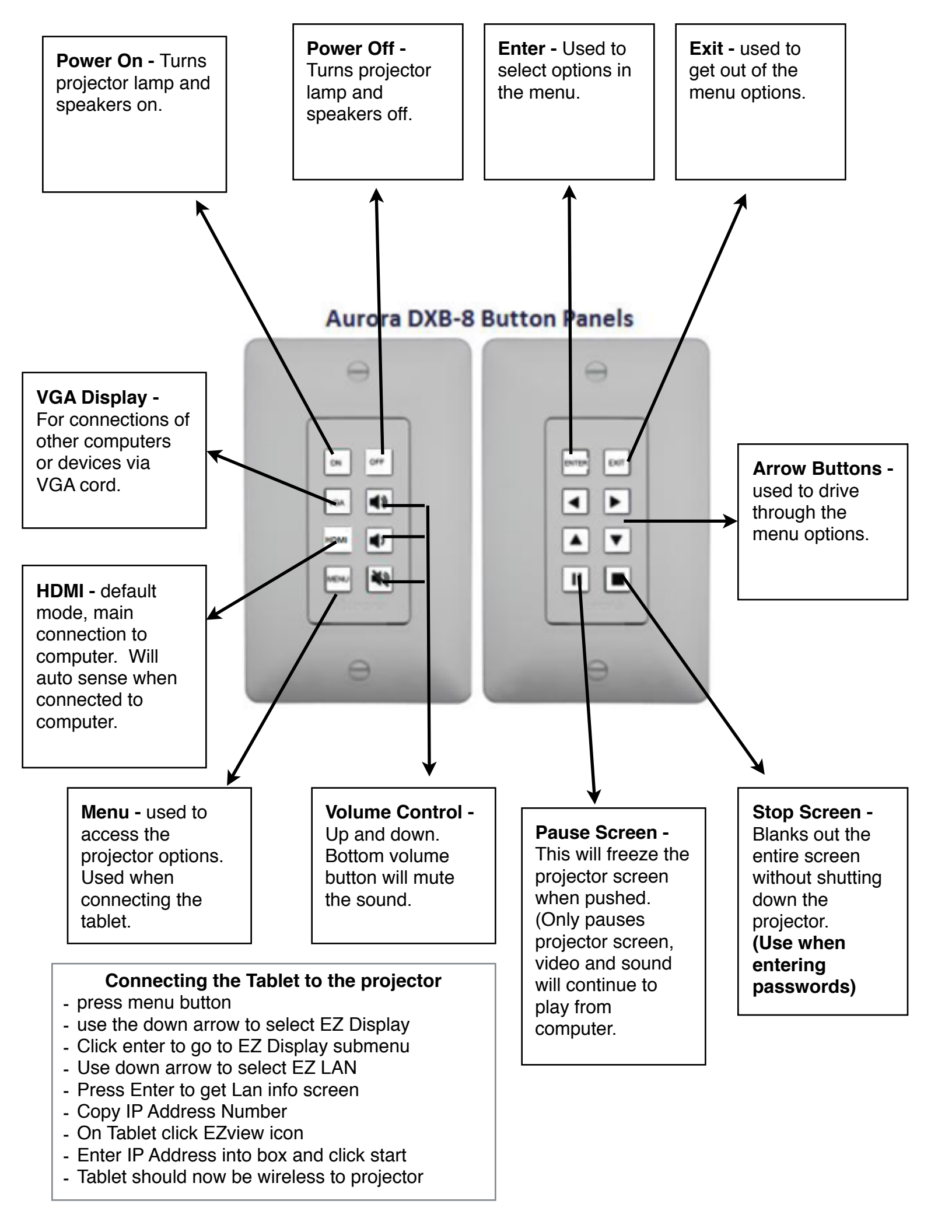

Menu - first Screen - use down arrow to select EZ Display, press enter

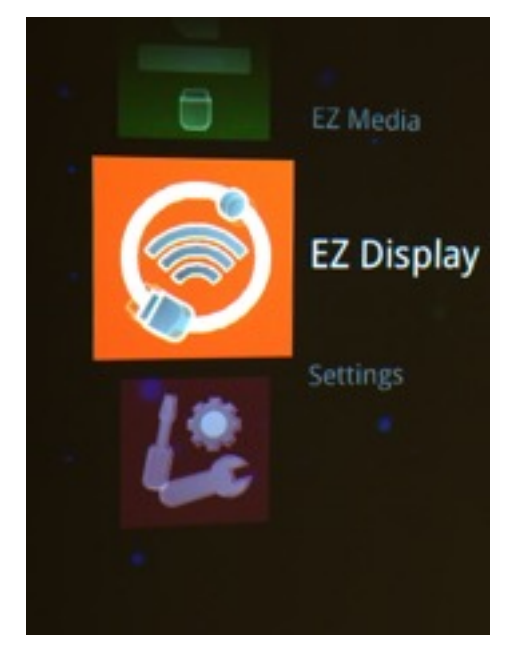

Menu Second Screen - Use down arrow to select EZ LAN, press enter

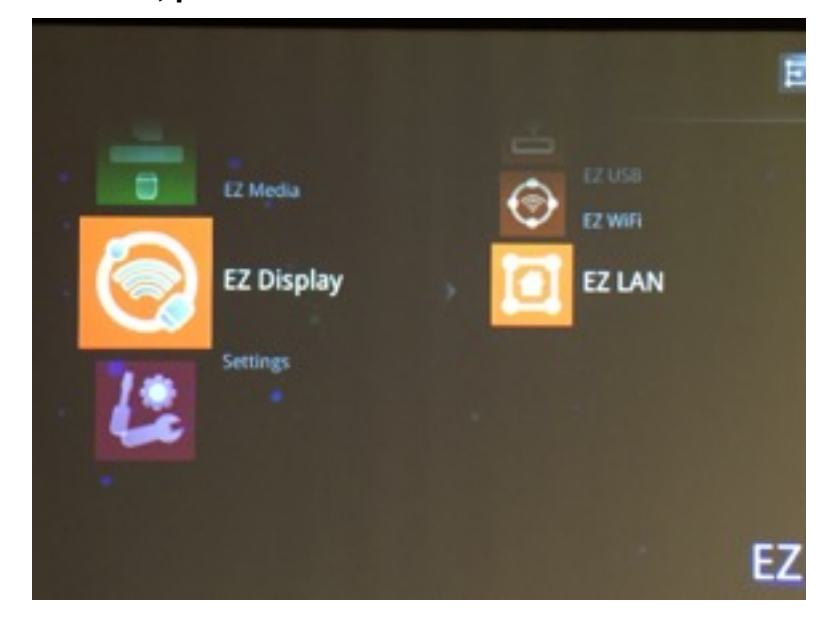

Lan Info Screen (3rd screen) - Copy IP address

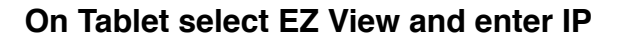

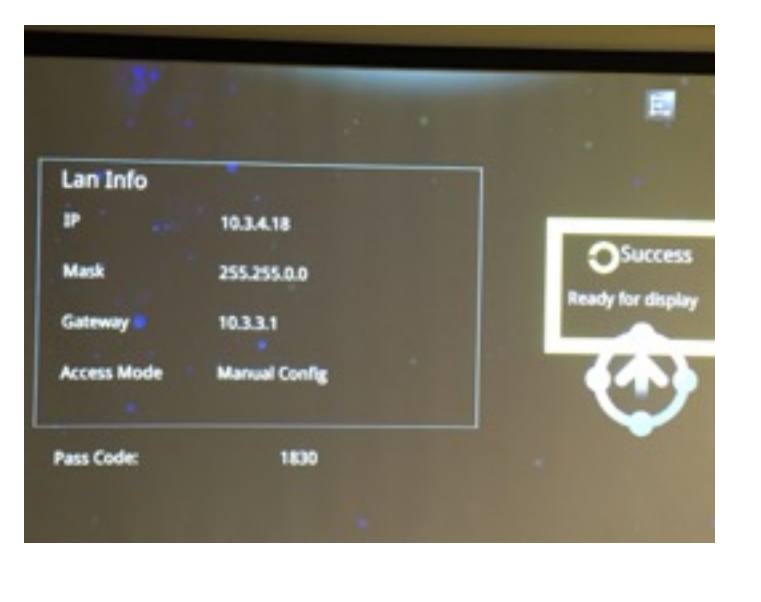

Once you remember your IP address you can skip to step 4 and just enter the IP address on you tablet's EZView software. The IP address is unique to each classroom.

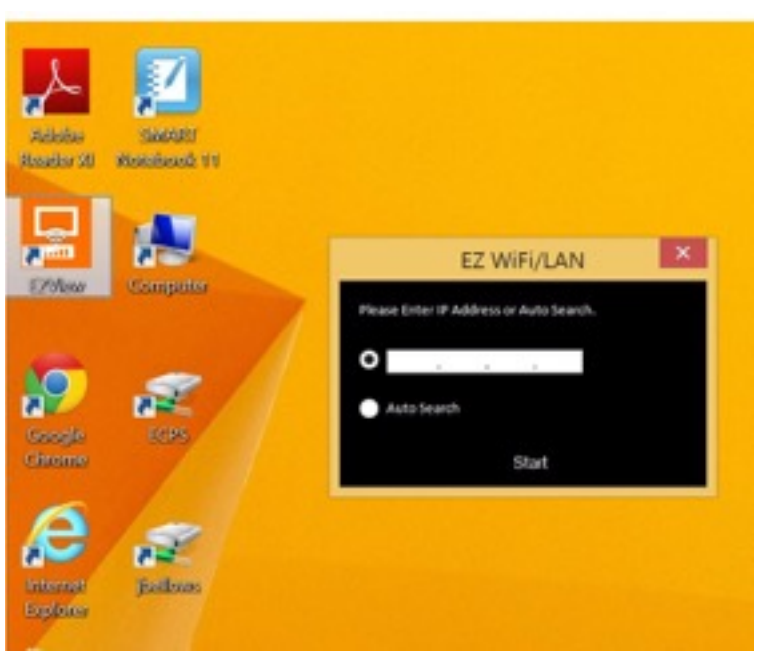